## **Request for new Application/Project**

#### **Quick Reference Guide:**

Requests are created through the <u>Researcher Home Page</u> and are routed electronically to department and faculty for online approvals. Please note:

- If you receive a **Notice of Award** to a previously submitted and RSO-reviewed application, this documentation should be forwarded to rsoinfo@ualberta.ca for processing. Please make sure you include the RES# of the Proposal.
- Applicable certifications or renewals must be in place for project funds to become available.
- The <u>Eligibility to Apply for and Hold Research Funding Policy</u> defines who is eligible to apply for research funding and hold research projects at the University of Alberta. This Policy should be reviewed prior to proceeding.

**1.** To create a proposal request for General Inquiry Researcher Home Page online approvals, login to your Re-SpeedCode Inquiry\* searcher Home Page and click "Create Create Applicat PER Balance Inquiry Application/Proposal/Project." Q Holder Role Q Project a Project Holder **Researcher Home Page** Active Inactive Project Status Departme 0

| Eind an Existing Value | Add a New Value |  |  |
|------------------------|-----------------|--|--|
|                        |                 |  |  |
| Business Unit UOFAB    | a               |  |  |
| "Proposal ID NEXT      |                 |  |  |
|                        |                 |  |  |

**3.** *Description (Project Title):* Enter your proposal title.

2. On the Create Proposal Screen,

click "Add."

## **4.** *Primary contact for application, if not the PI*: If applicable, enter an alternate

contact for the internal reviewer to connect with for any questions or concerns about the application.

PI Section

#### **5.** *Request type*: Select request type from the drop-down menu. Ex. • New applications: "Application/Proposal – New"; • Letter of intent: "Application/ Proposal – LOI"; • Studentship stipend awards: "Studentship".

| *Request Type:                | Application/ Proposal -New |                                    |
|-------------------------------|----------------------------|------------------------------------|
| *Principal Investigator (PI): | Q <b>6</b>                 |                                    |
| *Is PI the Project Holder     | ⊙ Yes ○ No                 |                                    |
| *Project Holder ID:           | 8                          |                                    |
| *Department:                  | ۹ 9                        | Faculty:                           |
| Sponsor Deadline:             | Unless otherwise specif    | fied, RSO has an internal deadline |

#### 6. Principal Investigator (PI): Auto-

populates if submitter is eligible to be PI. If submitter is not the PI, enter the UofA employee ID for the PI or Supervising Investigator (SI) (for studentship). Use the magnifying glass to search by name (ensure you choose the correct one if there is more than one person with the same name.)

7. Is PI the Project Holder: Select yes or no (defaults to no if PI is ineligible to hold funds.)

**8.** *Project Holder ID*: Defaults to PI if yes selected in step 7 above. If the PI is ineligible to hold, or the request type is "Studentship" (see step 5), the Chair or Dean should be entered as the Project Holder.

**9.** *Department*: Autopopulates based on the Project Holder. This will determine workflow approval chain (see step 27) routing upon submission. Please note that the default "Department" can be changed if necessary.

#### 10. Sponsor Deadline: Enter the sponsor deadline, if applicable

| <b>11.</b> <i>Start date</i> : Enter award start date (or best estimate). | *Department:<br>Sponsor Deadline: | 10       | C<br>B | Faculty:<br>Unless otherwise specified, RSO has an internal deadline |
|---------------------------------------------------------------------------|-----------------------------------|----------|--------|----------------------------------------------------------------------|
| <b>12.</b> <i>End Dates</i> : Enter award end date (or best estimate).    | Start Date:<br>End Date:          | 11<br>12 | Ħ      | of 5 business days in advance of the sponsor deadline                |
|                                                                           |                                   |          |        |                                                                      |

| End Date:<br>*Source of Funds: |         | -       | 14 👽         |            | *Indirect    | Cost Requeste   | d O Yes        | ⊙ № <mark>1</mark> 3 | 3      |          |     |     |
|--------------------------------|---------|---------|--------------|------------|--------------|-----------------|----------------|----------------------|--------|----------|-----|-----|
| External                       |         |         |              |            |              | Personalize   I | Find   View Al | I 🖾 I 🔜              | First  | ④ 1 of 1 | ۰ L | ast |
| *Sponsor                       |         | Program |              | Sponsor Co | ontact Name  | Phone No        |                | Amount               |        |          |     |     |
| 1                              |         |         |              |            |              |                 |                |                      |        | 0.00     | +   | -   |
| Internal Sponsor               |         |         |              |            |              | Personalize   I | Find   View Al |                      | First  | ④ 1 of 1 | ۰ L | ast |
| *Sponsor                       | Program |         | Program Name |            | Contact Name |                 | Phone No       |                      | Amount |          |     |     |
| 1 INTERNAL                     |         | Q       |              |            |              |                 | 1              |                      | [      | 0.00     | +   | -   |

**13.** *Indirect Cost Requested*: Include indirect costs in your budget in accordance with the UofA's <u>indirect costs</u> <u>procedure</u>.

If "**yes**" is selected, include the percentage of project budget to be allotted to ICR. UofA default amount is 30%, unless sponsor guidelines differ. If "**no**" is selected, you must include a rationale in the box that appears.

**14.** *Source of Funds*: Select Internal, External or Both. For all types, indicate total amount of funds coming to the UofA from each. If you wish to include a sponsor contact email address, this can be included in the "Sponsor" field, along with the sponsor name.

| Internal F  | unding Sou | irce 15 | 5   |        |       |             |   |       |    | Personalize   Fin | d   View All   🖓   🔣     | First   | ④ 1 of | 1 🕑 | Last |
|-------------|------------|---------|-----|--------|-------|-------------|---|-------|----|-------------------|--------------------------|---------|--------|-----|------|
| Speed       | Chart Key  | Fund    | e 3 | Depart | ment  | Program     | n | Class |    | Project           |                          | Sponsor |        |     |      |
| 1           | Q          |         | Q   |        | Q     |             | Q |       | Q  |                   | Q                        |         | Q      | +   | -    |
| Total Award | Requested: |         | ş   | 0.00   | Award | I Currency: |   | CAD   | 16 |                   | () M <sup>art</sup> Mage |         |        |     |      |

**15.** *Internal funding source:* This can be left blank if unknown or inapplicable. Can be edited by department and faculty reviewers/approvers.

**16.** *Currency*: Select appropriate currency if other than Canadian dollars.

| er | tification Info 17 |   |                                | Personalize   Fi           | ind   View All   🖓   🔢 🛛 First 🎱 1-4 of 4 | ® L | ast |
|----|--------------------|---|--------------------------------|----------------------------|-------------------------------------------|-----|-----|
|    | Certification Code |   | *Approval<br>Required<br>(Yes) | *Approval<br>Required (No) | Approval Number                           |     |     |
| 1  | Animal Welfare 01  | Q | 0                              | 0                          | AUP                                       | +   | -   |
| 2  | Human Ethics 01    | Q | 0                              | 0                          | PRO                                       | +   | E   |
| 3  | Biohazards         | Q | 0                              | 0                          |                                           | +   |     |
| 4  | Stem Cell          | Q | 0                              | 0                          |                                           | +   | E   |

**17.** *Certification Info*: Indicate **yes** or **no** for each category. Ensure certification attestations are accurately completed at this stage as this will trigger communication between the ARISE system and Researcher Home Page. If approvals are required, but have not been obtained, still indicate yes and leave the approval number blank. The application can be submitted, but Research Admin Services will require approvals before any obtained funds are released.

## **18.** *Key Word Detail*: This section is not required.

Key Word Detail 18

Description

Q

\*Keyword

1

**19.** Additional Project Information and **Requirements:** Identify resources required, over and above funds being requested from the sponsor (eg:, additional lab space, teaching release, background IP, etc). If a resource isn't noted, describe in "Other." For any marked "yes" add details in step 19 Comments. Attach any supporting documentation (step 24).

Common commercialization terms and definitions can be found <u>here</u>.

| dditional Project Information and Requirements 19                                                                                                    | 1      |       |  |
|----------------------------------------------------------------------------------------------------|--------|-------|--|
| Project requires additional space or modification to existing<br>esearch space held by PI:                                                                                                    | O Yes  | () No |  |
| Project requires technical support for installation and<br>peration of specialized equipment or use of<br>epartment / Faculty / College and / or Institutional subsidized<br>ore research facilities.              | () Yes | ○ No  |  |
| Project involves graduate student thesis work:                                                                                                    | O Yes  | ○ No  |  |
| Project involves Teaching Relief/Release:                                                                                                    | () Yes | ○ No  |  |
| Department / Faculty / other UofA unit is providing<br>upport (cash or in kind), including additional support (e.g.<br>ash, teaching assistantship) for students:                                                  | () Yes | ○ No  |  |
| Are matching/partner funds in place or intended to be<br>btained for this project:                                                                                                    | () Yes | ○ No  |  |
| Project involves a regulated clinical trial, such as a drug,<br>evice, mobile medical app, biologic or natural health<br>roduct that is being used "off label" or is not licensed for<br>se in Canada:             | () Yes | ○ No  |  |
| Project involves field research (i.e. off-campus activity<br>ndertaken by a member of the university community):                                                                                                   | () Yes | ○ No  |  |
| Project involves the use of background intellectual<br>roperty:                                                                                                    | ⊖ Yes  | ○ No  |  |
| Project involves the creation of new intellectual<br>roperty:                                                                                                    | () Yes | ○ No  |  |
| Did you participate, partake in and/or receive any support<br>or the development of this application/proposal<br>institutional or otherwise; for example an internal peer<br>eview, editing, workshop attendance)? | () Yes | ○ No  |  |
| Other (describe):                                                                                                    | O Yes  | ○ No  |  |
| Comments:                                                                                                    |        |       |  |

Personalize | Find | View All | 💷 | 🔜

First 🚯 1 of 1

# **20.** Honorarium or salary for the *PI*: Indicate yes or no. Note that researchers cannot hold funds from which they will be paid.

21. Does this research involve Aboriginal/Indigenous peoples, their communities or knowledge systems? Indicate yes or no.

**22.** Conflict of Interest: Indicate yes or no.

| *Project Includes honorarium or salary for the Principal Investigator:                                                                                                    | O Yes    | O № 20 |
|----------------------------------------------------------------------------------------------------|----------|--------|
| *Does this research involve Aboriginal/Indigenous peoples,<br>their communities or knowledge systems?                                                                                                    | 21 O Yes | () No  |
| *Do you (PI) or any other member of the research team have a<br>financial or personal interest in the Sponsor or other external entity<br>(supplier, collaborator) involved in the research project?<br>Refer to the Conflict Policy (Link Below) | ⊖ Yes    | ON₀ 22 |
| (Link to Conflict Policy)                                                                                                    |          |        |

| UofA Co-Investiga  | ator(s) 23  |                  |            |                              | Personalize | Find   View All   🗐           | First 🛞 1 of 1 🛞 Last   |
|--------------------|-------------|------------------|------------|------------------------------|-------------|-------------------------------|-------------------------|
| Co-Investigator(s) |             |                  |            |                              |             |                               |                         |
| Resource           | Employee ID | Name             | Department | Description                  | Faculty     | Description                   | Intellectual Credit (%) |
| 1 PI               |             | Jewopit,Sofwutoe | 610126     | Research Partners<br>Network | 610000      | VP Research and<br>Innovation | 100.00 🛨                |

**23.** *UofA Co-Investigator(s):* The first line defaults to the PI as entered in step 6. Use the "+" icon to add an additional line for each UofA Co-Investigator (the line will list them as a "Co-PI"; this is a typo and can be ignored.) Use the magnifying glass to search by name. **All UofA Co-Investigator(s) must be added to the proposal request**. Do not add **Non-UofA** Co-Investigators. Intellectual credit is not a required field.

| ttachment 24  | Personalize   Find   🖓   🔤 | First 🕚 1 of 1 🛞 Last |
|---------------|----------------------------|-----------------------|
| Attached File | DateTime Added             | Add                   |
| 1             |                            |                       |

**24.** *Attachments*: Click on the paperclip to upload attachments. Your proposal request supporting documents (complete application/scope of work, letters or support, budgets, notice of award etc) must be attached for approvers to see and approve. The PI will be able to upload documents at their approval stage if PI is not the submitter. **Attach all documents as a single PDF.** 

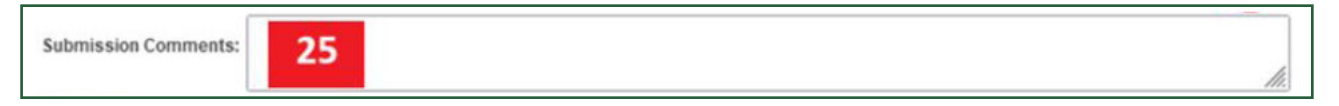

**25.** *Submission Comments:* Use this space to add any relevant details not noted elsewhere and which may be helpful to the internal approvers.

| Approv |                                         |  |
|--------|-----------------------------------------|--|
| 3      | oval Status: Not Submitted for Approval |  |
| 26     | 27                                      |  |
| Save   | Submit                                  |  |

**26**. *Save*: The request form can be saved and returned to at any point in the steps outlined above. To return to the proposal, log in to your Researcher Home Page and search in the proposals section then click on the proposal number.

**27.** *Submit*. Once you click submit, your request will be submitted into workflow for online approval.

## After Submission:

| provals                                                                      |                                                                  |                                                                                          |                          |                                        |
|------------------------------------------------------------------------------|------------------------------------------------------------------|------------------------------------------------------------------------------------------|--------------------------|----------------------------------------|
| Approval Status: Pending Approval                                            | Requester:                                                       | Qxiwnege Hupetuxe                                                                        |                          |                                        |
| Grant Proposal Approval                                                      |                                                                  |                                                                                          |                          |                                        |
| V1:RES0000000:Pendin                                                         | g                                                                |                                                                                          |                          | View/Hide Comments                     |
| Grant Proposal Approval                                                      |                                                                  |                                                                                          |                          |                                        |
| Self Approved                                                                | Self Approved                                                    | Approved Self Approved                                                                   | Approved                 | Pending                                |
| Oxiwnege Hupetuxe     Proposal PI Approver User List     Oxidation 11/07 Att | Oxiwnege Hupetuxe     Proposal Dept Reviewer     O200204 1127 AM | Joggvib Thwuxit     Proposal Department Approver     Proposal Facult     Proposal Facult | Veluxe Hetop An-Yevbuagb | Multiple Approvers     Received by RSO |
| 0//03/24 - 11.37 AM                                                          | - 0//03/24 - 11.5/ AM                                            | 07/03/24 - 11:56 AM                                                                      | AM 07/03/24 - 12:07 PM   |                                        |

**28.** Workflow approval chain is displayed on the bottom of the request after submission.

## To check on submission status:

|                                              | 🣕 General Inquiry                                     | Researcher Home Page                                                                                                    |  |  |  |  |
|----------------------------------------------|-------------------------------------------------------|----------------------------------------------------------------------------------------------------|--|--|--|--|
| 29. Proposal                                 | SpeedCode Inquiry*                                    | User ID VLATIMER Name Victoria Latimer                                                                                                    |  |  |  |  |
| Search: On the                               | PER Balance Inquiry*                                  | Create Application/Proposal/Project                                                                                                    |  |  |  |  |
| Researcher                                   | Researcher Home Page*                                 | Project Holder Q Holder Role Q Project Q Lookup Project by Speedcode                                                                                                    |  |  |  |  |
| Home Page                                    | TRACILIANT                                            | Project Status Active Inactive Department                                                                                                    |  |  |  |  |
| homescreen,                                  | errac home                                            | Description Project Title OE Projects Only:                                                                                                    |  |  |  |  |
| Proposals can                                | STRAC Policy Attestation App                          | Start Date B To B Team Member Q<br>From From To Ta Segment O Program O Search Clear                                                                                                    |  |  |  |  |
| be found below                               | Travel and Expenses                                   |                                                                                                    |  |  |  |  |
| Projects.                                    | 📕 Manage Approvals                                    | Project Details Over Expenditure  Find Available  Find Available  Find Availa |  |  |  |  |
| Search by RES                                |                                                       | Project Award End Total Award Before Expenditure Anter code Title Description Request                                                                                                    |  |  |  |  |
|                                              | Procurement                                           | V and Commitments Status Commitments Courter Court                                                                                                    |  |  |  |  |
| or PI to find the                            | External Links                                        | Note: It is the responsibility of the Project Holder to approve all expenditures charged to these Projects or to delegate signing authority in accordance with University policy.                                                                                                    |  |  |  |  |
| or PI to find the<br>Proposal in             | Frocurement     External Links     Training/Resources | <ul> <li>Note: the responsibility of the Project Holder to approve all expenditures charged to these Projects or to delegate signing authority in accordance with University policy.</li> <li>Proposal Search 29.</li> </ul>                                                                                                    |  |  |  |  |
| or PI to find the<br>Proposal in<br>question | Frocurement     External Links     Training/Resources | Volume     Volume     |  |  |  |  |
| or PI to find the<br>Proposal in<br>question | Frocurement     External Links     Training/Resources | Vote: It is the responsibility of the Project Holder to approve all expenditures charged to these Projects or to delegate signing authority in accordance with University policy.      Proposal Search 29.      PIID Q Proposal ID Q Proposal ID Q Proposal Status                                                                                                    |  |  |  |  |
| or PI to find the<br>Proposal in<br>question | Frocurement     External Links     Training/Resources | Vote: It is the responsibility of the Project Holder to approve all expenditures charged to these Projects or to delegate signing authority in accordance with University policy.      Proposal Search 29.      PIID Q Proposal ID Q Proposal ID Q Proposal ID Q Proposal Status      possibility of the Project Holder ID Q Program Q Department Q Faculty Q                                                                                                    |  |  |  |  |

| Pro | Proposals Personalize   Find   View All   💷   🧱 |             |                      |       |             |         |                 |  |
|-----|-------------------------------------------------|-------------|----------------------|-------|-------------|---------|-----------------|--|
| Pro | Proposal Details                                |             |                      |       |             |         |                 |  |
|     | Grants<br>Life<br>Cycle                         | Proposal ID | Stage                | Title | Description | Sponsor | Sponsor Program |  |
| 30. | <b>\$</b>                                       | RES006      |                      |       |             |         |                 |  |
|     |                                                 | RES006      | Application/Proposal |       |             |         |                 |  |

30. Grants Life Cycle: To check on the status of a submitted proposal, select the icon: "

**31.** Any area with a "**Y**" symbol is still being processed

**32.** Contact information of the Agreement Adminis-trator working on the Proposal

**33.** Any items that still require completion, along with updates

| Grants Life Cycle Proposal ID:<br>Application Proposal Under Development Completed - 10/24/2024 Vialing for Sponsor Decision Completed - 10/24/2024 Award Processing 31. |                                |                                  |                                                                                              |                                                 |                                    |  |  |  |  |  |
|----------------------------------------------------------------------------------------------------|--------------------------------|----------------------------------|----------------------------------------------------------------------------------------------|-------------------------------------------------|------------------------------------|--|--|--|--|--|
| Award Processing Agreement Administrator:<br>780.4921<br>@ualberta.ca 32.                                                                                                |                                |                                  |                                                                                              |                                                 |                                    |  |  |  |  |  |
| Step Status Completion Date Comments                                                                                                    |                                |                                  |                                                                                              |                                                 |                                    |  |  |  |  |  |
| Scope and Budget Received Complete                                                                                                    |                                | 10/24/2024                       |                                                                                              |                                                 |                                    |  |  |  |  |  |
| Negotiations In Progress                                                                                                    |                                |                                  | Oct 29/24 - sponsor confirmed receipt of draft agreement.<br>Waiting for comments.           | -                                               |                                    |  |  |  |  |  |
| Other                                                                                                    | Complete                       | 10/24/2024                       |                                                                                              | 33.                                             |                                    |  |  |  |  |  |
| Project Funds available for<br>spending                                                                                                    | Not Available                  |                                  |                                                                                              | _                                               |                                    |  |  |  |  |  |
| Grant Proposal Approval                                                                                                    |                                |                                  |                                                                                              |                                                 |                                    |  |  |  |  |  |
| V2:RES00 :Approved Overvhide Comments                                                                                                    |                                |                                  |                                                                                              |                                                 |                                    |  |  |  |  |  |
| Grant Proposal Approval                                                                                                    |                                |                                  |                                                                                              |                                                 |                                    |  |  |  |  |  |
| Self Approved                                                                                                    | Approved                       | Approv                           | ed Self Approved                                                                             | Approved                                        | Approved                           |  |  |  |  |  |
| <ul> <li>Proposal PI Approv<br/>10/23/24 - 2:59 PM</li> </ul>                                                                                                    | er User List Propos<br>10/23/2 | al Dept Reviewer<br>24 - 2:59 PM | vposal Department Approver Proposal Faculty Reviewer<br>1/23/24 - 6:40 PM 10/23/24 - 6:40 PM | Proposal Faculty Approver<br>10/23/24 - 7:52 PM | Received by RSO 10/24/24 - 1:14 PM |  |  |  |  |  |
| ➢ Comments                                                                                                    |                                |                                  |                                                                                              |                                                 |                                    |  |  |  |  |  |

## **Request for new Application/Project**

Useful links:

### **Researcher Services Links**

#### **Develop & Submit Proposal**

Home > Services > Develop + Submit a Proposal

#### **Research Ethics**

Home > Services > Research Ethics

#### **Research Partner Network**

Home > Services > Contact Research Services > Research Partner Network

### **UAPPOL Policies**

**Animal Ethics Policy** 

Human Ethics Policy

Eligibility to Apply for and Hold Research Funding Policy

# For any and all remaining questions, please email **rsoinfo@ualberta.ca**